# **WebLAPS** Documentation

weblaps.pro

Aug 16, 2020

### Contents:

| 1 | Working with LAPS Portal                  | 3      |
|---|-------------------------------------------|--------|
|   | 1.1 LAPS Passwords access                 | 3      |
|   | 1.2 Quick launch buttons                  | 4      |
|   | 1.3 LAPS security log                     | 5      |
|   | 1.4 Just-in-time administration (JITA)    | 5      |
| 2 | LAPS Portal mobile application            | 7      |
| - | 2.1 LAPS mobile application enrollment    | 7      |
|   | 2.1       LAPS mobile application usage   | ,<br>9 |
| 3 | Wohl ADS agont                            | 13     |
| 5 | 3.1 WebLADS agent installation            | 13     |
|   | 3.1 WebLAPS agent policy                  | 13     |
|   | 3.2 WebLAPS agent poincy                  | 14     |
|   | 5.5 WebLAPS agent access management       | 15     |
| 4 | Installation Prerequisites                | 17     |
| 5 | Installation in Unix                      | 19     |
| 6 | Installation in Windows                   | 21     |
| 7 | LAPS Portal administration                | 23     |
| - | 7.1 Accessing admin console               | 23     |
|   | 7.2 Active Directory integration          | 24     |
|   | 7.3 Certificates                          | 26     |
|   | 7.4 Access rights for LAPS                | 26     |
|   | 7.5 JITA Roles                            | 27     |
|   | 7.6 Authentication setup                  | 28     |
|   | 7.7 LAPS passwords expiration             | 31     |
|   | 7.8 LAPS Portal API and tokens            | 32     |
|   | 7.9 LAPS Portal and SIEM integration      | 33     |
|   | 7.10 LAPS Portal mobile app settings      | 34     |
|   | 7.11 LAPS Portal high availability mode   | 35     |
|   | 7.12 LAPS.E. AdmPwd.E password encryption | 36     |
|   | 7 13 Extra settings                       | 37     |
|   |                                           | 57     |

#### 8 LAPS Portal maintenance

| 8.1 | LAPS Portal restarting        | 39 |
|-----|-------------------------------|----|
| 8.2 | Log files                     | 39 |
| 8.3 | engine.conf file              | 40 |
| 8.4 | LAPS Portal backup            | 40 |
| 8.5 | Admin password reset          | 41 |
| 8.6 | Errors                        | 41 |
|     | 3.6.1 AcceptSecurityContext   | 41 |
|     | 3.6.2 SSLHandshakeException   | 41 |
|     | 3.6.3 SocketException         | 42 |
|     | 3.6.4 Unable to start service | 42 |

WebLAPS is a web application which helps to secure windows environment with MS LAPS solution implemented. MS LAPS is effective tool to perform automatic password rotation of built-in Administrator password. In case of compromising one of user account which is used for LAPS passwords access (like account of help desk user) all computers could be compromised! To eliminate security risks and provide convenient way for LAPS password accessing LAPS Portal was created.

WebLAPS could be used to implement just-in-time administration (JITA) approach recommended by MS when accounts of system administrators are added to privileged groups for defined period of time and automatically removed after.

WebLAPS has an agent which could be used to manage local user accounts at non domain joined computers. It also can automatically create managed user, rotate its password and control membership in defined groups.

WebLAPS has mobile clients which works under Android and iOS devices which in a secure way delivers passwords to mobile device. Mobile client also allows to login to LAPS Portal with help of confirmation of authentication request which is delivered by push notification.

WebLAPS is written in Java, and could be used on any operation systems which support Java 1.8. LAPS Portal includes all necessary components and does not require additional software like web server or database engine. It is possible to join several LAPS Portal to cluster to operatin in a high availability mode in such case you will need a load balancer and an external database engine.

WebLAPS uses Active Directory user accounts and groups to perform access control. To increase security of passwords managed by LAPS authentication with one time passwords was implemented. Currently following 2fa connectors implemented:

- RADIUS
- LinOTP
- FortiAuthenticator
- Duo
- Built-in TOTP provider which does not require any external system

Security controls implemented in WebLAPS

- 2FA or OTP only authentication
- password encryption by LAPS.E or AdmPwd.E supported
- customizable capcha for brutforce attacks prevention
- configurable maximum count of requests per seconds to authentications methods
- configurable maximum count of requests per seconds to LAPS passwords accessing to prevent automatic exports of LAPS managed passwords
- · access to Active Directory via LDAP over SSL
- all secrets are saved in encrypted form
- CSRF protection
- user access token is bind to IP address of successful authentication. Access token has a configurable time limit
- ability to schedule LAPS passwords backup in encrypted form in case of AD unavailability
- audit access to passwords managed by LAPS. It is possible to export LAPS logs in CEF format to external system via syslog

### Working with LAPS Portal

### 1.1 LAPS Passwords access

After successfully login you can get password of computer. It is possible to use computer name of IP address. If you use IP address LAPS portal do reverse DNS lookup to determine computer name

| LAP | S     | <b>Q</b> Sear | rch   | <b>≣</b> Log | js - | 🛱 Admi | nistratior | ۱ |  |     |  |
|-----|-------|---------------|-------|--------------|------|--------|------------|---|--|-----|--|
|     | IP    |               |       |              |      |        |            |   |  |     |  |
|     |       |               |       |              |      |        |            |   |  | Q   |  |
|     | Comp  | outer         |       |              |      |        |            |   |  |     |  |
|     | works | station-1     | 2     |              |      |        |            |   |  | Q   |  |
|     | Pass  | word          |       |              |      |        |            |   |  |     |  |
|     | ds12  | 2DSFoK        | s129  | %            |      |        |            |   |  | ළු  |  |
|     | Expir | е             |       |              |      |        |            |   |  |     |  |
|     | 2018  | 3-07-30       | 11:0  | 0:37         |      |        |            |   |  |     |  |
|     | New e | expiratio     | on ti | me           |      |        |            |   |  |     |  |
|     | 2018- | -07-24        |       | 0            | 0    | : 0    |            |   |  | Set |  |

It is possible to mark computer as favorite to save time during next search. LAPS Portal also saves search history (computer names only).

| Search history |     |
|----------------|-----|
| pc16           | Q ★ |
| pc15           | Q ★ |
| pc14           | Q ★ |
| pc13           | Q ★ |

| Favorites |   |
|-----------|---|
| PC89      | Q |
|           |   |
|           |   |
|           |   |

### 1.2 Quick launch buttons

Warning: Quick launch buttons uses ActiveX that's why supported only in Internet Explorer

You create command templates in **My Profile -> Commands**. Here you can set command patterns to pass computer name and password to any command which can process it. For example to quick launch DameWare remote admin toll you can use following pattern:

| "c:\program Files\DameWare Mini Remote Control 11.0 x64\dwrcc.exe" -c: -h: -a:1 -m:%pc<br>→% -u:Administrator -p:%pwd%                                                              |   |
|----------------------------------------------------------------------------------------------------|---|
| LAPS Q Search ≣ Logs ✿ Administration                                                                                                    |   |
| My Profile Commands                                                                                                    |   |
| Quick launch buttons (IE only)                                                                                                    |   |
| You can use following templates to pass parameters: %pc%- computer name, %pwd% - password, %copypwd% - copy password to clipboard (will be delete from command template after copy) | d |
| DameWare example                                                                                                    |   |
| "c:\program Files\DameWare Mini Remote Control 11.0 x64\dwrcc.exe" -c: -h: -a:1 -m:%pc% -u:Administrator -p:%pwd%                                                                   |   |
|                                                                                                    |   |

| • | Command patterns |    |               |        |          |  |  |
|---|------------------|----|---------------|--------|----------|--|--|
|   | + Add new -      | C  | Search filter |        |          |  |  |
|   | Command na       | me |               | Patter | n Action |  |  |

Templates supports following parameters:

- %pc% computer name
- %pwd% password
- %copypwd% copy password to clipboard (will be deleted from command template after copy)

After command templates are configured quick launch button will be shown in LAPS passwords viewer.

### 1.3 LAPS security log

Portal has built in Log viewer where you can look for various events

| APS Q SE                           | earch 🛛 🚍 Lo | gs 😫 Administration  |               |          |                    |                                    |            |      |    |      | ٩    |
|------------------------------------|--------------|----------------------|---------------|----------|--------------------|------------------------------------|------------|------|----|------|------|
| Logs                               |              |                      |               |          |                    |                                    | O Last 1   | year | •  | 0    |      |
| C Search 1                         | filter       |                      |               |          |                    |                                    | 2017-07-01 |      | 15 | : 39 | : 30 |
|                                    |              | _                    |               |          |                    |                                    | 2018-07-01 |      | 15 | : 39 | : 30 |
| Timestamp                          | Category     | Туре                 | Source IP     | User     | Computer           | Details                            | Category   |      |    |      |      |
| 2018-03-13                         | laps         | PASSWORD_ACCESS      | 192.168.1.112 | john     | workstation-1      |                                    | laps       |      |    |      | × -  |
| 11:21:01<br>(+03:00)               |              |                      |               |          |                    |                                    | Туре       |      |    |      |      |
| 2018-03-13<br>11:36:15<br>(+03:00) | laps         | PASSWORD_ACCESS_FAIL | 192.168.1.115 | veronica | undefined          | Computer<br>undefined not<br>found | Source IP  |      |    |      |      |
| 2018-03-13<br>11:43:23<br>(+03:00) | laps         | PASSWORD_ACCESS      | 192.168.1.117 | mathias  | workstation-vip127 |                                    | User       |      |    |      |      |
| 2018-03-13<br>11:43:36<br>(+03:00) | laps         | PASSWORD_ACCESS      | 192.168.1.117 | mathias  | workstation-vip15  |                                    | Search     |      |    |      |      |
| 2018-03-13<br>11:45:19<br>(+03:00) | laps         | PASSWORD_ACCESS      | 192.168.1.10  | robin    | workstation-13     |                                    |            |      |    |      |      |

### 1.4 Just-in-time administration (JITA)

Just-in-time administration (JITA) is an approach for minimizing the privileged account attack vector in a security strategy, combined with a precise definition of assigned authorizations. Every time an eligible users needs to perform a task which requires membership in privileged groups, they enable such membership for defined period of time. The membership expire after a specified time period, so that a malicious user can't steal the access.

After successfully login you can see JITA roles available at "JITA" part of portal.

| My roles      |             | 2      |
|---------------|-------------|--------|
| Search filter |             |        |
| Role          | Description | Action |
| vmware        |             |        |

At "My roles" panel you can start, stop or extend active JITA session. At start session dialog it is needed to set duration which should be less than maximum allowed TTL defined in role's configuration and justification describing a reason.

| Start session vmware × |            |            |       |        |  |  |  |  |  |
|------------------------|------------|------------|-------|--------|--|--|--|--|--|
| Duration               |            |            |       |        |  |  |  |  |  |
| ~                      | ^          | ~          |       |        |  |  |  |  |  |
| 01                     | 00         | 00         |       |        |  |  |  |  |  |
| ~                      | ~          | ~          |       |        |  |  |  |  |  |
| Active t               | ill        |            |       |        |  |  |  |  |  |
| Sun Aug                | g 04 2019  | 9 17:24:02 | 2     |        |  |  |  |  |  |
| Justifica              | ation      |            |       |        |  |  |  |  |  |
| Create r               | new virtua | al server  |       |        |  |  |  |  |  |
|                        |            |            |       |        |  |  |  |  |  |
|                        |            |            | Start | Cancel |  |  |  |  |  |

Active JITA sessions of authenticated user are shown at "My active sessions" pannel. It is possible to stop or prolong active JITA session.

| My active sessions |         |            |        |  |  |  |  |  |
|--------------------|---------|------------|--------|--|--|--|--|--|
| Search fi          | lter    |            |        |  |  |  |  |  |
| Role               | Started | Expiration | Action |  |  |  |  |  |
|                    |         |            |        |  |  |  |  |  |

### LAPS Portal mobile application

LAPS Portal has mobile client which works under Android and iOS devices. Main features of LAPS mobile client:

- secure access to passwords managed by MS LAPS: in addition to TLS encryption all passwords are additionally
  encrypted with AES algorithm with unique device key per user. This device key is generated during device
  enrollment process and stored in secure way at mobile device. On iOS key is stored directly in the KeyChain.
  On Android key itself is encrypted with random 256-bit AES master key which is encrypted with a devicegenerated RSA (RSA/ECB/PKCS1Padding) from the Android KeyStore. The combination of the encrypted
  RSA(AES(master key)) and AES(device key) are stored in SharedPreferences.
- PIN protection. If device has fingerprint scanner it will be automatically used by application
- ability to get LAPS passwords in a convenient and secure way using mobile device
- · ability to setup password new expiration date
- login to LAPS Portal with help of confirmation of push notification

#### 2.1 LAPS mobile application enrollment

There are two way how to start use LAPS mobile application

1. Go to Profile settings -> Mobile, press "Enroll mobile device" and scan generated QR code at mobile device

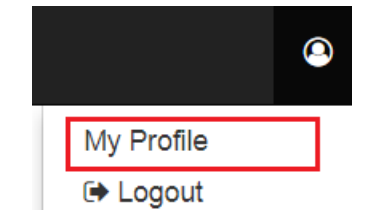

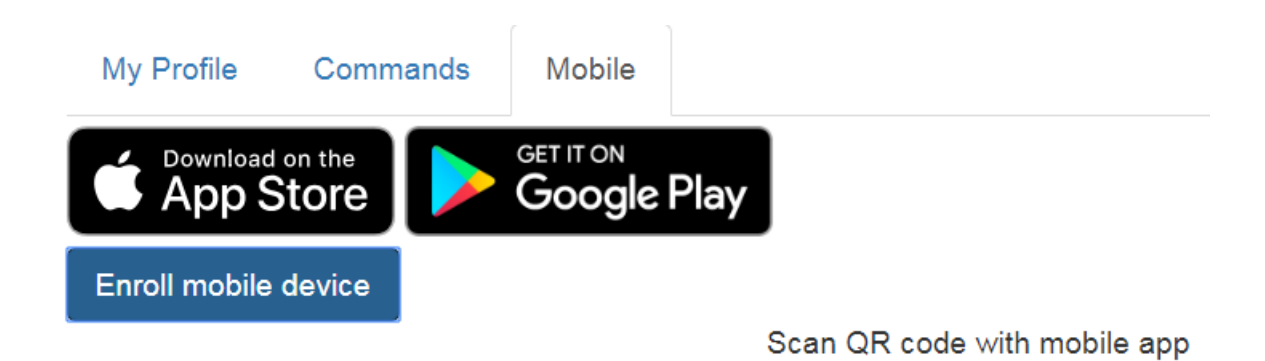

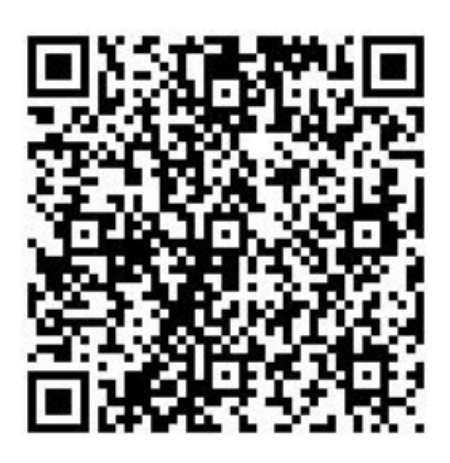

2. Enter External Portal URL configured at Administration->Communications->Mobile to mobile device URL field, fill username, password and OTP

| Carrier 🗢  | 5:45 PM                  |  |
|------------|--------------------------|--|
| =          | LAPS Mobile              |  |
| Start devi | ce enrollment            |  |
|            | Scan QR code             |  |
| Enter con  | nection details mannualy |  |
| Sync URL   |                          |  |
| Username   | 9                        |  |
| Password   |                          |  |
| OTP        |                          |  |
|            | Register device          |  |

## 2.2 LAPS mobile application usage

1. Enter PIN or use your fingerprint to login to LAPS Mobile

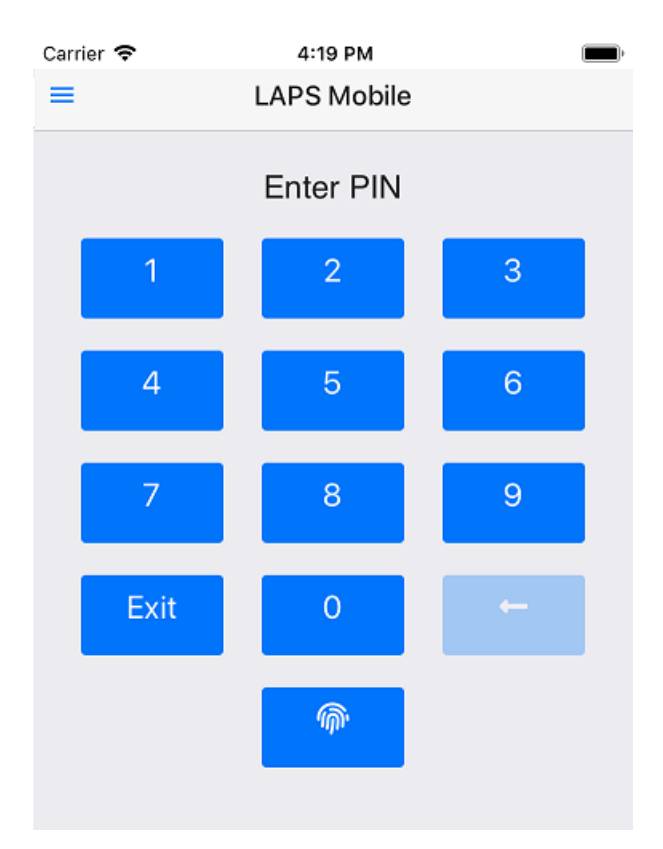

1. Enter computer name and press find button

| Carrier 🗢        | 3:42 PM |   |        |
|------------------|---------|---|--------|
| =                | LAPS    |   |        |
| COMPUTER         |         |   |        |
| Workstation4     |         | Q |        |
| PASSWORD         |         |   |        |
| 6GXq1DKA         |         | ¢ |        |
| EXPIRE           |         |   |        |
| 2021-05-02 19:53 | 01      | ٩ |        |
| History (4)      |         |   | ^      |
| workstation4     |         |   |        |
| workstation3     |         |   |        |
| workstation2     |         |   |        |
| workstation1     |         |   |        |
| Favorites        |         |   | $\sim$ |
|                  |         |   |        |

# CHAPTER $\mathbf{3}$

### WebLAPS agent

WebLAPS agent is used to manage passwords of local users and control membership in local groups. It could be run on joined or non domain joined computers.

### 3.1 WebLAPS agent installation

Before you begin make sure that MS .NET Framework 4.5.1 is installed.

You can install WebLAPS agent using command line:

| msiexec / | 'i WebLA | PSInstaller.ms | i /quiet /noresta | t SERVERURL= | <serverulr></serverulr> | JOINKEY= | <ioinkev></ioinkev> |
|-----------|----------|----------------|-------------------|--------------|-------------------------|----------|---------------------|
|           |          |                |                   |              |                         |          |                     |

| Pa-  | Example        | Description                                                                                    |
|------|----------------|------------------------------------------------------------------------------------------------|
| ram- |                |                                                                                                |
| e-   |                |                                                                                                |
| ter  |                |                                                                                                |
| SERV | /ERIJRIL       | WebLAPS server URL. You can set multiple URLs delimmited with ";" in case if you want          |
|      | weblapspublic  | to perform password rotation on remote computers outside of corporate network. WebLAPS         |
|      | host;https://  | agent will try to select first available server. If you use reversproxy you can publish URLs   |
|      | weblapsprivate | e. used by agent with mask /api/computers/remote/* so no other functionality will be available |
|      | host           | from internet.                                                                                 |
| JOIN | Ks£iper-       | key validated once by WebLAPS during initial connection.                                       |
|      | SECRETkey1     |                                                                                                |
| NOS  | SUCHECK        | disable server certificate validation                                                          |
| GRO  | UB&D6b2b6-     | You can manually set computer container ID which will be used by agent to get policy           |
|      | ab66-          | otherwise distribution rules will be used to determine container                               |
|      | 4592-be0a-     |                                                                                                |
|      | 2dfcfe317e58   |                                                                                                |

### 3.2 WebLAPS agent policy

Go to **Administration -> Computers -> Policies** and select computer container, next press "Add new" button. You can configure multiple policies which will be applied to the same computer container. Policies are inherited from all parent containers.

| Policy name                       |        |        |
|-----------------------------------|--------|--------|
| defaultAdministrator              |        |        |
| Computer container                |        |        |
| All computers                     |        |        |
| Login                             |        |        |
| Administrator                     |        |        |
| Create user if not exists 🗸       |        |        |
| Manage password 🗸                 |        |        |
| Group                             |        |        |
| Administrators                    |        |        |
| Allowed users in the group        |        |        |
| DOMAIN\inventory;localadmin       |        |        |
| Remove other users from the group | p 🗸    |        |
| Password age (hours)              |        |        |
| 1                                 |        |        |
| Password length                   |        |        |
| 8                                 |        |        |
| Require upper case 🗸              |        |        |
| Require numbers 🗸                 |        |        |
| Require special symbols 🗸         |        |        |
|                                   |        |        |
|                                   | Source | Canaci |
|                                   | Save   | Cancel |

WebLAPS agent policy is applied to specified *local* user account. WebLAPS agent can automatically create managed user if it is not exists. For automatic password rotation please select **Manage password** checkbox and set "Password age". You can automatically remove all users from defined group except approved. You can specify multiple approved users delimited with ";". For domain user use following format: domain\login.

To view result settings for a container go to Administration -> Computers -> Container Details and select a computer container.

| All computers/Russia                                                                                                    |
|----------------------------------------------------------------------------------------------------|
| ID: bc96b2b6-ab66-4592-be0a-2dfcfe317e58<br>Access groups:<br>No access groups<br>Agent policy:                                                                                                    |
| Login: <i>msk-admin</i>                                                                                                    |
|                                                                                                    |
| Login: Administrator<br>Create user if not exists Commanage password<br>Remove users from group Administrators except Administrator and DOMAIN\inventory<br>Password age (hours): 1 length: 8 Coupper case Commbers Cospecial symbols |
|                                                                                                    |
| Login: <i>User</i>                                                                                                    |
|                                                                                                    |
| Login: <i>testUser</i><br>□ create user if not exists 𝔄 manage password<br>Password age (hours): 1 length: 8 𝔄upper case 𝔄numbers 𝔄special symbols                                                                                    |
| Distribution rules:<br>Rule type: name value: msk+                                                                                                    |

#### 3.3 WebLAPS agent access management

Go to Administration->Computers -> Access Groups and setup user group to computer container mappings. You must use distinguished names of groups. Members of group will be able to get passwords managed by WebLAPS agent in the container and sub containers. If you have multiple policies for several managed users per one container you can additionally restrict managed .users to which passwords you provide access by filling Allow access only to following subjects parameter.

| Edit                                      |      | ×      |
|-------------------------------------------|------|--------|
| Computer container                        |      |        |
| All computers/India                       |      |        |
| Name                                      |      |        |
| IndiaAccess                               |      |        |
| Users group (DN)                          |      |        |
| CN=LAPS_Delhi,OU=Groups,DC=bcast,DC=local |      |        |
| Allow access only to following subjects   |      |        |
|                                           |      |        |
|                                           |      |        |
|                                           | Save | Cancel |

Additionally you can provide access only for particular computer to an user or a group (group nesting is not supported) by editing computer object. This mechanism does not connected with access control subsystem based on groups and containers

| Computer DELHI_PC properties              |    | ×      |
|-------------------------------------------|----|--------|
| Managed by                                |    |        |
| CN=LAPS_Delhi,OU=Groups,DC=bcast,DC=local |    |        |
|                                           | ОК | Cancel |

#### Installation Prerequisites

Prior to installing the WebLAPS, the following requirements must be met:

- 1. Install Java JRE or JDK version 1.8
- 2. Check that java executable is on your system PATH. Following command must return no errors

java -version

if any error occurred please fix your Java installation https://www.java.com/en/download/help/path.xml

- 1. Make sure that network connection is open to port 636 (LDAPS) from weblaps host to domain controllers
- 2. Make sure that your LDAPS is configured at your domain controllers. LAPS stores passwords in special confidential attribute which is accessible only via secured connection. https://social.technet.microsoft.com/wiki/ contents/articles/2980.ldap-over-ssl-ldaps-certificate.aspx
- 3. Prepare service user in AD and grant it permissions to read and reset passwords.
- 4. Export certificate of CA which signed certificate for LDAPS
- 5. import CA certificate at mobile devices if you want to use LAPS mobile app and you use your own CA to issue certificate for WebLAPS server.

#### Installation in Unix

Installation is pretty simple, the only thing you need is to install Java JRE 1.8

- 1. Install Java JRE or JDK version 1.8
- 2. Create local user "laps" this user will be used to run portal service:

useradd laps --shell /sbin/nologin --no-create-home

3. Create working directory for LAPS WebPortal and extract distributive:

```
mkdir /opt/laps
unzip /tmp/laps.zip /opt/laps
```

4. Change an owner of the directory and set correct access rights:

```
chown -R laps:laps /opt/laps
chmod -R u=rx,g=rx,o-rwx /opt/laps
chmod u+w /opt/laps/wrapper/tmp
chmod u+w /opt/laps/logs
chmod u+w /opt/laps/conf
chmod u+w /opt/laps/keystore
```

5. If java executable is not on PATH set correct path to java executable in /opt/laps/wrapper/conf/wrapper.conf:

```
wrapper.java.command = path_to_java_executable
```

6. Install LAPS portal service. New service "laps" will be created .:

```
/opt/laps/wrapper/sh/installDaemon.sh
systemctl daemon-reload
```

7. Run the service:

service laps start

8. Open in browser https://host:8443

#### Installation in Windows

Installation is pretty simple, the only thing you need is to install Java JRE 1.8

- 1. Create local user "laps" this user will be used to run portal service.
- 2. Allow user "laps" to work as a service:

- 3. Create directory C:\laps\ and extract distributive.
- 4. Change the directories owner and set up appropriate access rights: user "laps" must have read and write access rights, other users except administrators must not have access to the directory
- 5. if java.exe is not on %PATH% set correct path to java executable in file C:\laps\wrapper\conf\wrapper.conf. As file path separator use "/":

wrapper.java.command = path\_to\_java\_exe

6. Install LAPS portal service. New service "laps" will be created .:

C://laps//wrapper//bat//installService.bat

- 7. If you have your own license file copy it to C:\laps\\_conf\license.txt. Default destribition includes a community license file.
- 8. Run the service:

net start laps

9. Open in browser https://host:8443

### LAPS Portal administration

## 7.1 Accessing admin console

Right after initial setup LAPS Portal uses port 8443, open LAPS Portal in your browser https://host:8443. Select built-in authorization and login with admin/admin

| Secure LAPS Portal |        |
|--------------------|--------|
| Login              | O∎O≣D₽ |
| admin              |        |
| Password           |        |
|                    |        |
|                    |        |
| Login              |        |
|                    |        |

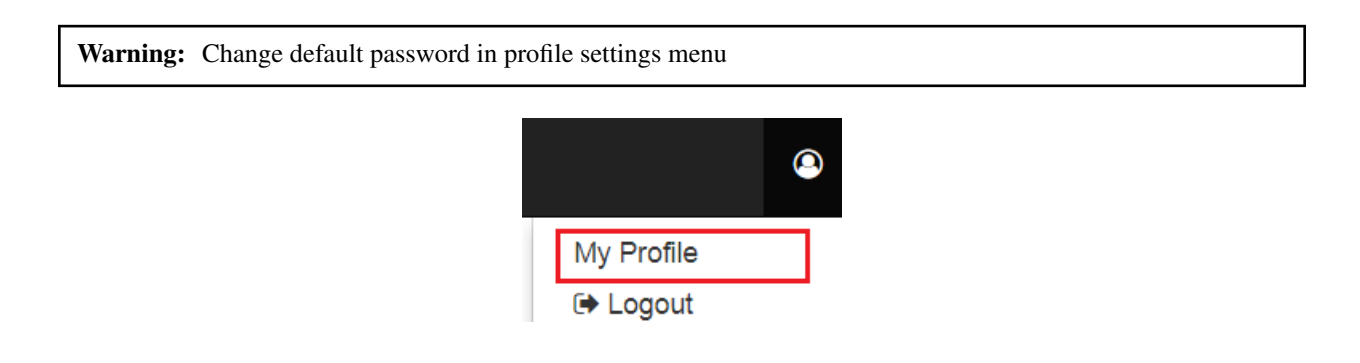

## 7.2 Active Directory integration

Go to Administration->Communications->LDAP and setup following settings:

- bind user account which has access rights to get attributes ms-Mcs-AdmPwd and modify ms-Mcs-AdmPwdExpirationTime
- FQDN name of AD servers (it is allowed to set several servers divided by ";"")

**Warning:** ms-Mcs-AdmPwd is a special attribute which could be accessed via ldap over **SSL** thats why it is impossible to use IP addresses

- Base OU for computers, users and groups searching
- Attribute of a computer which could contains an user or a group (group nesting is not supported) which will allow to get LAPS password of the computer. This mechanism does not connected with access control subsystem based on groups and containers

## LDAP Server Settings

## Bind user DN

CN=lapsuser,OU=All Users,DC=domain,DC=com

## Bind user password

\*\*\*\*\*

LDAP host

host1.domain.com;host2.domain.com

Users search base

DC=domain,DC=com

Computers search base

OU=All Computers, DC=domain, DC=com

Login filter

(&(samAccountName=%s)(objectClass=user))

## Groups search base

OU=Groups,DC=domain,DC=com

## PC admin attribute

computerAdmin

You can enable scheduled password rotation for bind user

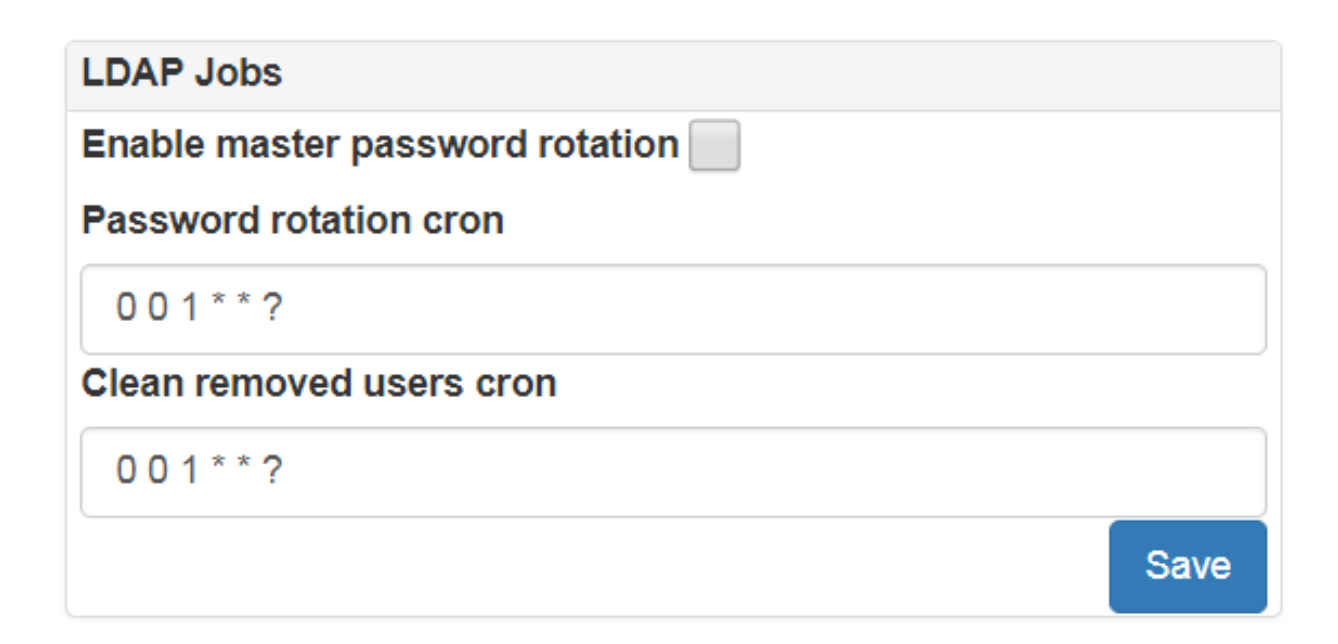

### 7.3 Certificates

Go to Administration->Communications->Certificates and import AD servers certificate and CA certificates (all certificate chain must be imported). In case of other integration which uses ssl/tls protocol like LinOTP HTTP API, FortiAuthenticator and others please do not forget import theirs certificates as well. LAPS Portal supports X.509 DER encoded certificates.

After fresh install LAPS Portal generates self-signed certificate which has alias "jetty". To replace self-signed certificate:

- 1. Administration -> Communications ->Certificates press "Generate CSR" button, enter DNS name of host where LAPS Portal is located and save generated certificated signing request file.
- 2. Generate certificated signed by externals CA using generated CSR file
- 3. Import CA's certificate
- 4. Import certificate signed by CA, set as alias DNS name of server
- 5. add string parameter "jetty\_cert\_alias" at engine.conf file with value of certificate alias
- 6. restart LAPS Portal

Warning: After certificates import do not forget to restart LAPS Portal

## 7.4 Access rights for LAPS

Go to **Administration->Security->LAPS Groups** and setup user group to OU mappings. You must use distinguished names of groups and OUs. Members of group will be able to get LAPS passwords of computers in the OU and sub OUs.

| Name        |               |            |            |  |
|-------------|---------------|------------|------------|--|
| Boston      |               |            |            |  |
| Group (DN)  |               |            |            |  |
| CN=Laps_Bos | ton,OU=Group  | os,DC=comp | any,DC=com |  |
| ou          |               |            |            |  |
| OU=Boston,O | U=Workstation | s,DC=comp  | any,DC=com |  |

It is possible to import CSV file with groups and OUs mapping, file must be in following portal:

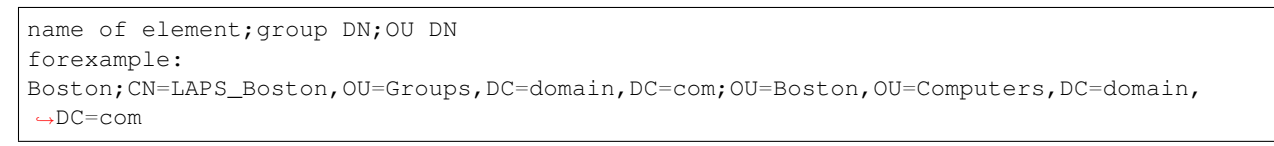

#### Import the file

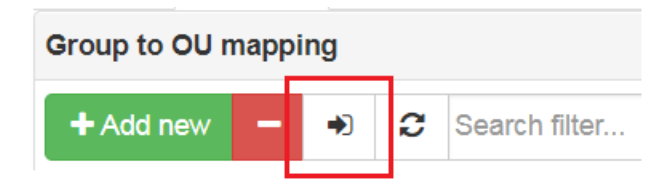

### 7.5 JITA Roles

Just in time administration (JITA) module activates privileged roles (membership in defined AD groups) to authorized user for finite amount of time. With such approach accounts of system administrators will be added to privileged groups or set of groups only after 2FA verification during portal login.

JITA roles are configured at **Administration->Security->LAPS Groups**. Each JITA role consist of role name, short description, role group distinguished name which is used to provide access to the role, role membership maximum TTL after which user account will be automatically removed from privileged groups and set of priviledged groups.

Edit

| Role name                                      |   |      |        |
|------------------------------------------------|---|------|--------|
| vmware                                         |   |      |        |
| Role description                               |   |      |        |
| VmWare administration                          |   |      |        |
| Role group DN                                  |   |      |        |
| cn=vmware,ou=groups,dc=example,dc=com          |   |      |        |
| Role membership maximum TTL (seconds)          |   |      |        |
| 3600                                           |   |      |        |
| Privileged groups DN                           |   |      |        |
| cn=vmware_distribs,ou=groups,dc=example,dc=com | + |      |        |
| Privileged group                               |   |      |        |
| ੰ cn=vmware-adm,ou=groups,dc=example,dc=com    |   |      |        |
|                                                |   |      |        |
|                                                |   | Save | Cancel |

## 7.6 Authentication setup

Go to Administration->Security->Authentication and setup authentication parameters:

- Require or not password check for internal LAPS Portal users. If you switch off this requirement then you must enable one time passwords (OTP) validation for this type of users!
- Require or not password check for Active Directory users. Such approach could be recommended in case you will allow to use LAPS Portal from untrusted environment to eliminate risk of password stealing. If you switch off this requirement then you must enable one time passwords (OTP) validation for this type of users!
- Require or not OTP validation for AD users
- Require or not OTP validation for users stored in LAPS Portal
- Type of OTP provider:
  - linotp provider is used for integration with LinOTP via http API. You must setup LinOTP valudation URL

×

| Lin OTP Settings                         |      |
|------------------------------------------|------|
| LinOTP validate URL                      |      |
| https://linotp.domain.com/validate/check |      |
|                                          | Save |

- radius provider. You must configure address, shared secret and authentication type: chap, mschap, pap, peap, eap-md5, eap-tls, eap-mschap

| Radius Set  | ttings         |   |
|-------------|----------------|---|
| Host        |                |   |
| get-otp.do  | omain.com      |   |
| Shared sec  | cret           |   |
| *****       |                |   |
| Auth type   | mschap 🔻       |   |
| Challenge-I | -Response mode |   |
|             | Sav            | е |

- fortiauth provider for integration with FortiAuthenticator

| FortiAuthenticator Settings             |      |
|-----------------------------------------|------|
| FortiAuthenticator auth API URL         |      |
| https://127.0.0.1/api/v1/auth/          |      |
| Api user                                |      |
| admin                                   |      |
| Api key                                 |      |
| •••••                                   |      |
|                                         | Save |
| - duo provider for integration with Duo |      |

| DUO Settings            |
|-------------------------|
| API hostname ★          |
|                         |
| Integration key ★       |
|                         |
| Secret key ★            |
|                         |
| Check TLS certificate 🖌 |
| Use proxy               |
| Save                    |

- totp provider which is built in to LAPS Portal. You can use this provider in case you do not have in your environment OTP system to enable two factor authentication for LAPS Portal. If you use this type of TOTP provider you will need to use mobile application like FreeOTP, Google Authenticator, etc.
- Capcha generation requirements: capcha alphabet, unsuccessfull login attempts after capcha will be required
- Account lockout policy: Account lockout threshold (number of unsuccessfull login attempts) after user will unable to login during defined period of time

| Authentication settings        |                  |
|--------------------------------|------------------|
| Require password check for     | LDAP users       |
| Require password check for     | internal users 🖌 |
| Require OTP for external use   | ers 🖌            |
| Require OTP for internal user  | rs               |
| External authentication type   | fortiauth 🔻      |
|                                | linotp           |
| Require capcha after fail logo | fortiauth        |
| 4                              | radius           |
|                                | totp             |
| Capcha alpahbet                |                  |
| ABFGKMNPRSTXYZ235689           |                  |
| Capcha length                  |                  |
| 4                              |                  |
| Account lockout threshold      |                  |
| 5                              |                  |
| Account lockout duration (se   | ec)              |
| 60                             |                  |
|                                | Save             |

## 7.7 LAPS passwords expiration

Go to **Administration->Security->Extra** and configure automatic LAPS password rotation. After access to ms-Mcs-AdmPwd by any user LAPS portal will modify ms-Mcs-AdmPwdExpirationTime attribute. You can also configure maximum allowed time difference between current time and value which LAPS Portal user can setup in expire field. If you have more than one domain controller you can force modifing of ms-Mcs-AdmPwdExpirationTime attribute on all configured domain controllers. Optinally you can add timeout between attempts to get passwords. This timeout will prevent from retriving passwords in fast way. This timeout is not used for API access via tokens described below.

| Extra settings                                   |      |
|--------------------------------------------------|------|
| Expire LAPS password after access (min)          |      |
| 60                                               |      |
| Max allowed expire difference (min)              |      |
| 20160                                            |      |
| Return extra attributes for PC (comma separated) |      |
| Push password expiration update to all DC        |      |
| Timeout between access to passwords (sec)        |      |
| 10                                               |      |
|                                                  | Save |

## 7.8 LAPS Portal API and tokens

If you have external systems like Endpoint Detection and Response which require access to passwords managed by LAPS you can use API provided by LAPS portal. To provide access LAPS Portal API you must configure access token. Each access token could be bind to specific IP address and additionally restricted by OU

| Edit                                                  |      | ×      |
|-------------------------------------------------------|------|--------|
| Name                                                  |      |        |
| token                                                 |      |        |
| Remote IP                                             |      |        |
| 192.168.56.1                                          |      |        |
| OU                                                    |      |        |
| OU=All Workstations,OU=All Computers,DC=domain,DC=com |      |        |
| API token                                             |      |        |
|                                                       |      |        |
|                                                       |      |        |
|                                                       | Save | Cancel |

To get LAPS password with help of API you should use GET request to /passwordbytoken/{pc} and pass token in X-Auth cookie

```
GET /passwordbytoken/computer123
Content-Type: application/json
Cookie: X-Auth=APITOKEN
```

## 7.9 LAPS Portal and SIEM integration

Go to Administration->Communications->Syslog and set IP of syslog receiver. LAPS Portal send logs in CEF format via UDP.

| Syslog Settings |      |
|-----------------|------|
| Syslog server   |      |
| 10.6.1.1        |      |
| Syslog port     |      |
| 514             |      |
| Enable 🖌        |      |
|                 | Save |

### 7.10 LAPS Portal mobile app settings

LAPS Portal has mobile client which works on Android and iOS devices. With help of mobile application it is possible to get passwords and login to LAPS Portal with help of confirmation at mobile device of authentication request which is delivered by push notification. Go to Administration->Communications->Mobile and perform configuration:

- Enable or disable mobile features of LAPS Portal
- Sync URL for mobile app is URL which LAPS Portal uses to deliver authentication requests via push notifications. Contact to contact@weblaps.pro to get working URL
- External Portal URL is an URL which will be used by mobile clients to work with LAPS Portal. The only endpoint which is required for mobile device is /api/mobile/fromdevice. In case if you do not plan to publish mobile API to Internet you can use following URL: https://domain.com/api/mobile and mobile application will automatically transform it to https://domain.com/api/mobile/fromdevice. If you plan to expose mobile API to Internet it is recommended to use reverse proxy with rewrite URL capabilities which will transform all requests in following way: https://example.org/8fe6392f5994f2ac193627c3001029e4863d10ea => https://domain.com/api/mobile. You can additionally allow only POST and OPTIONS methods
- Organization name and password is used by cloud service to deliver authentication requests via push notifications

| Mobile features settings                                     |
|--------------------------------------------------------------|
| Enable mobile application 🖌                                  |
| Sync mode webhook •                                          |
| Sync URL for mobile app                                      |
| https://example.cloudfunctions.net/api                       |
| External Portal URL                                          |
| https://example.org/8fe6392f5994f2ac193627c3001029e4863d10ea |
| Organization name for mobile features                        |
| ExampleOrg                                                   |
| Password for mobile features                                 |
| •••••                                                        |
| Use proxy for mobile features                                |
| Allowed clock difference (sec)                               |
| 60                                                           |
| Push authentication confirmation timeout (sec)               |
| 120                                                          |
| Save                                                         |

### 7.11 LAPS Portal high availability mode

High availability mode allows you to join several nodes of LAPS Portal to single cluster and place them behind load balancer or reverse proxy. Please check requirements before using LAPS Portal in cluster mode:

- all nodes must use external database engine
- all nodes must have same private key at keystore with alias "jetty"
- all nodes must use theirs own certificates generated by CA and certificate of CA must be imported to keystore
- · load balancer must inject X-Forwarded-For header with valid source IP address

| Cluster Settings                                           |       |      |
|------------------------------------------------------------|-------|------|
| Enable cluster mode 🖌                                      |       |      |
| WebLAPS nodes                                              |       |      |
| https://node1.domaincom:8443;https://node2.domain.com:8443 | }     |      |
| Cluster sync cron                                          |       |      |
| 0 0/5 * * * ?                                              |       |      |
|                                                            | Check | Save |

### 7.12 LAPS.E, AdmPwd.E password encryption

If you use password encryption with help of LAPS.E or AdmPwd.E it is needed to import private keys. It is needed to convert every private key usually located at c:\Program Files\AdmPwdSrc\CryptoKeyStorage or c:\Program Files\AdmPwd\PDS\CryptoKeyStorage from GenericPrivateBlob to PKCS#8 format with help of KeyConverter utility.

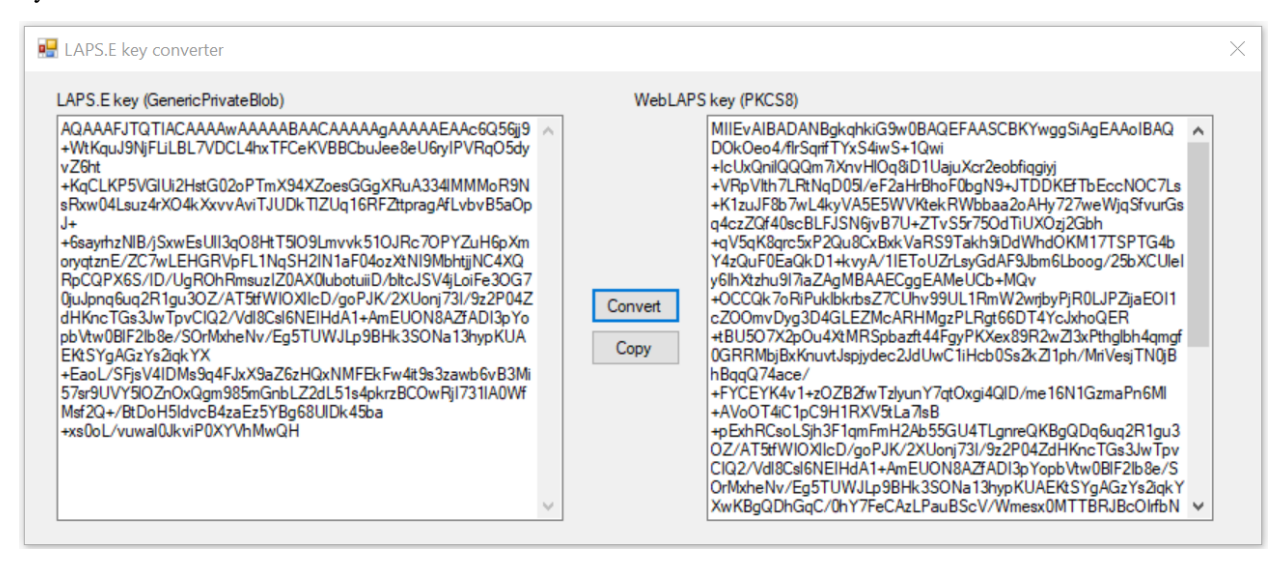

Next import converted private keys at Administration->Security->Extra and activate Decrypt encrypted passwords (laps.e, AdmPwd.E) checkbox.

Add

Cancel

×

#### Add new

#### Name

Private Key 1

Key ID

1

#### Key

8zktZqilP1bueWI58jSq9IL2DIZa875CTdYmme4p+pdKwnB7AhRDBXyBc9dC8bH4XANOgHEn2SGRSM0 R5NjpxKLLGjp+iglyLmAx/+PglbfS7Z5YhAASbWD7leY2xTvp6HZTzxu6xjU1bKe/LM3Wy/NMD1AHb2uSN 8eTyfLuRI0Rjlr90H/B3oahVA1vjWmRcMT+KkrrmcsfqoAPqHY/a8Uc+N82SZlbIqcWRLQHzMQWcFWcjU V/BdGhTmr4My75LzDjDVKZQDFLPMR5xS6E7FmmfJl//MR2fKD5J/nStZ+6Wxzeudnhz/Y212zr+08lskk5 XIsIC/o6SFeYKjiVoidNCaUzho14lpLoi+tUJKfZPKszrw

| Warning:    | It is important to  | set right Key ID | which is equals | to a number | at the be | ginning of | private | key's file |
|-------------|---------------------|------------------|-----------------|-------------|-----------|------------|---------|------------|
| name. For a | a file 1_Key.dat or | 1_PrivateKey.dat | t Key ID is 1.  |             |           |            |         |            |

### 7.13 Extra settings

Go Administration->Communications->Extra and configure:

• User access token duration (maximum time of users inactivity)

| Tokens Settings                |      |
|--------------------------------|------|
| Users token duration (minutes) |      |
| 15                             |      |
|                                | Save |

- Some sensitive API are protected by internal DoS filter. You can restrict maximum number of requests per second to this sensitive API related to authentication, password accessing
- Forwarded customizer is used to extract source IP address from X-Forwarded-For header which contains information of client IP address if LAPS Portal located behind a reverse proxy or a load balancer.

| Network                              |      |
|--------------------------------------|------|
| Allowed password requests per second |      |
| 1                                    |      |
| Enable Forwarded Customizer ✔        |      |
|                                      | Save |

Backup passwords managed by LAPS

At **Administration->System->Laps Backup** you can configure automatic backup of passwords managed by LAPS. You can use saved passwords in case of AD unavailability. You can configure:

- ron exporession
- password which will be used to encrypt ZIP archive with computers passwords
- base DN of computers
- maximum count of archive files

| LAFS passwords backup                                                         |
|-------------------------------------------------------------------------------|
| Enable LAPS passwords backup ✔                                                |
| Backup cron                                                                   |
| 001**?                                                                        |
| Backup file password                                                          |
| ••••••                                                                        |
| Search base                                                                   |
|                                                                               |
| ou=All Workstations,OU=All Computers,dc=domain,dc=com                         |
| ou=All Workstations,OU=All Computers,dc=domain,dc=com Count of backup files   |
| ou=All Workstations,OU=All Computers,dc=domain,dc=com Count of backup files 5 |

### LAPS Portal maintenance

#### 8.1 LAPS Portal restarting

To restart LAPS portal you can use:

• on unix systems:

```
service laps restart
```

• on windows systems:

```
open services.msc and restart laps service
```

• via LAPS Portal GUI. Go to Administration -> System -> Service and press "Restart" button

#### 8.2 Log files

LAPS portal creates following log files:

- logs/laps\*.log
- logs/wrapper.log

You can view logs of LAPS Portal in Administration -> System ->Log(File), select log file and press "Search" button

| Service                                                                                                    | LAPS Backup | Log (DB) | Log (File) |  |  |  |  |  |
|----------------------------------------------------------------------------------------------------|-------------|----------|------------|--|--|--|--|--|
| Search filter File laps_0.log- Limit 100-                                                                                                    |             |          |            |  |  |  |  |  |
| 2017-09-06 07:56:41,371 [main] DEBUG (AbstractLifeCycle.java:185) - starting<br>org.eclipse.jetty.io.ManagedSelector@65753040 id=0 keys=-1 selected=-1 actions=0                  |             |          |            |  |  |  |  |  |
| EatWhatYouKill@72725ee1/SelectorProducer@5fbdc49b/IDLE/ReservedThreadExecutor@75fc1992{<br>s=0/4,p=0}@SelectorManager@ServerConnector@524f3b3a{SSL,[ssl, http/1.1]}{0.0.0.0:8443} |             |          |            |  |  |  |  |  |

#### 8.3 engine.conf file

| Option                 | Value    | Description                                                                            |
|------------------------|----------|----------------------------------------------------------------------------------------|
|                        | type     |                                                                                        |
| basepath               | string   | path to directory where LAPS portal is located. This parameter is automatically filled |
|                        |          | by LAPS Portal itself                                                                  |
| init_completed boolean |          | flag which is set to true after first launching when default settings are configured   |
| sslport                | int      | port used by LAPS Portal to serve TLS connection                                       |
| key-                   | string   | password for java ket storage file                                                     |
| store_pass             |          |                                                                                        |
| jetty_cert_alia        | isstring | alias of certificate which will be used by TLS engine                                  |
| jdbc_driver            | string   | jdbc driver wor database management system used by LASP Portal                         |
| db_host                | string   | databse host                                                                           |
| db_port                | int      | databse port                                                                           |
| db                     | string   | database name                                                                          |
| db_username            | string   | database user                                                                          |
| db_password            | string   | database password                                                                      |

File conf/engine.conf is JSON file which contains basic configuration options

### 8.4 LAPS Portal backup

To restore LAPS portal you should backup following files:

- conf/engine.conf (in case you modified default network port)
- conf/confdb.db internal sqlite database which contains settings and event logs
- conf/license.txt license activation file
- keystore/keystore.jks certificate store
- backups/laps/\* backup files with passwords of computers managed by LAPS
- wrapper/conf/wrapper.conf service/daemon configuration
- bin/log4j.properties log level properties

#### 8.5 Admin password reset

If you forget admin password you can reset it in following way:

- on windows systems:: wrapper/bat runConsole.bat resetpass
- on unix systems:: wrapper/sh ./runConsole.sh resetpass

### 8.6 Errors

#### 8.6.1 AcceptSecurityContext

AcceptSecurityContext error can appear during establishing connection to ActiveDirectory:

```
[LDAP: error code 49 - 80090308: LdapErr: DSID-0C0903A9, comment:

→AcceptSecurityContext error, data 52e, v1db1
```

For error code 49 reason of error shown in data field

| data field code | description                               |
|-----------------|-------------------------------------------|
| 525             | User not found                            |
| 52e             | Wrong password                            |
| 530             | not allowed to login at this time         |
| 531             | no access right to login to this computer |
| 532             | password expired                          |
| 533             | user account disabled                     |
| 701             | user account expired                      |
| 773             | password reset is required                |
| 775             | user account is locked                    |

#### 8.6.2 SSLHandshakeException

javax.naming.CommunicationException javax.net.ssl.SSLHandshakeException indicates that LAPS Portal could not validate certificate chain during SSL/TLS hadshake. In case of following errors:

You should check whether all certificate chain imported into LAPS Portal. After importing certificates do not forget to restart LAPS Portal service.

In case this error appears during communication with AD Controllers you should also check how many certificates domain controller has with Server Authentication purpose. In normal situation AD Controller should have one personal certificate with Server Authentication purposes. According to https://social.technet.microsoft.com/wiki/ contents/articles/2980.ldap-over-ssl-ldaps-certificate.aspx "You should be planning on having only one certificate on each LDAP server (i.e. domain controller or AD LDS computer) with the purpose of Server Authentication. If you have legitimate reasons for using more than one, you may end up having certificate selection issues, which is discussed further in the Active Directory Domain Services Certificate Storage. As workaround import all certificates with Server Authentication purposes to LAPS Portal

#### 8.6.3 SocketException

java.net.SocketException indicates that there is LAPS Portal unable to establish TCP connection to domain controller. It could be caused by local or network firewall, problems in DNS resolition or that LDAPS is not configured on domain controller. In case of following error

Error connectiong to LDAP javax.naming.CommunicationException: ad.domain.com:636 [Root exception is java.net.SocketException: Connection reset]

please check that you can connect on port 636 from host where WebLAPS is installed to domain controller. You can do it with telnet command:

telnet domain.controller.host 636

where domain.controller.host is a domain controller FQDN. Please check following article to be sure that LDAP over SSL is porperly configured at your domain controller https://social.technet.microsoft.com/wiki/contents/articles/2980. ldap-over-ssl-ldaps-certificate.aspx

#### 8.6.4 Unable to start service

WebLAPS service crashes, log/wrapper.log contains following lines:

INFOlwrapperlService lapsl20-05-21 17:58:41lcould not start process 57 INFOlwrapperlService lapsl20-05-21 17:58:41lThe parameter is incorrect. INFOlwrapperlService lapsl20-05-21 17:58:41lnull/null/null SEVERElwrapperlService lapsl20-05-21 17:58:41lfailed to spawn wrapped process

Please check that java.exe file is on system path. In case if there are more than one JRE edit wrapperconfwrapper.conf, find follwing line

wrapper.java.command = \${ if ("\${os.name}".toLowerCase().startsWith("windows")) "java.exe"; else "java"}

and comment it with '#'. Next set wrapper.java.command to right path to java.exe file like this (replace with correct path to java.exe)

wrapper.java.command = c:/Program Files/Java/jre1.8.0\_251/bin/java.exe